# S How to Refer (release/2025-3-17)

Powered by guidde

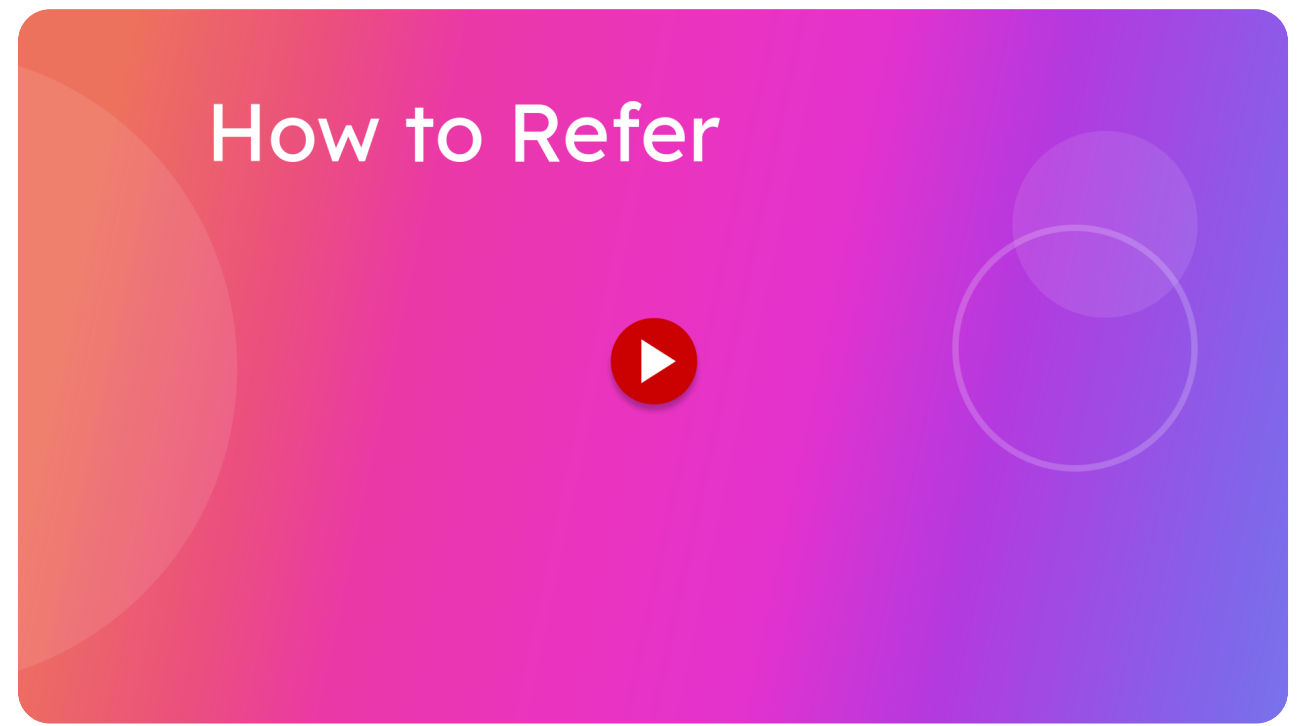

This guide will walk you through the process of how to refer people to the itsallauto.com free online warrant of fitness system.

#### 01 Notes

The referral system relies on the referee to enter in your organization name in the 'How did you hear about us?' section of the sign up process. So make sure the person you are referring remembers to do this.

Tell the garage/workshop you are referring to enter in YOUR organization name in the 'How did you hear about us?" section of the sign up process.

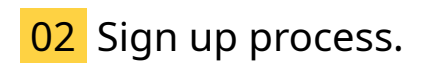

We will now go through the steps of the referee. During the sign up process, you will eventually get to the 'How did you hear about us?' section.

| itsallauto.com | I                          | Logout |
|----------------|----------------------------|--------|
|                |                            |        |
|                |                            |        |
|                |                            |        |
|                |                            |        |
|                |                            |        |
|                |                            |        |
|                |                            |        |
|                |                            |        |
|                |                            |        |
|                | How did you hear about us? |        |
|                | Select Option              |        |
|                | Skip Next                  |        |
|                |                            |        |
|                |                            |        |
|                |                            |        |
|                |                            |        |
|                |                            |        |
|                |                            |        |
|                |                            |        |
|                |                            |        |
| g.             |                            |        |
| (2)            |                            |        |

## 03 Click "Select Option"

Tap the dropdown menu to open up the list of options to choose from.

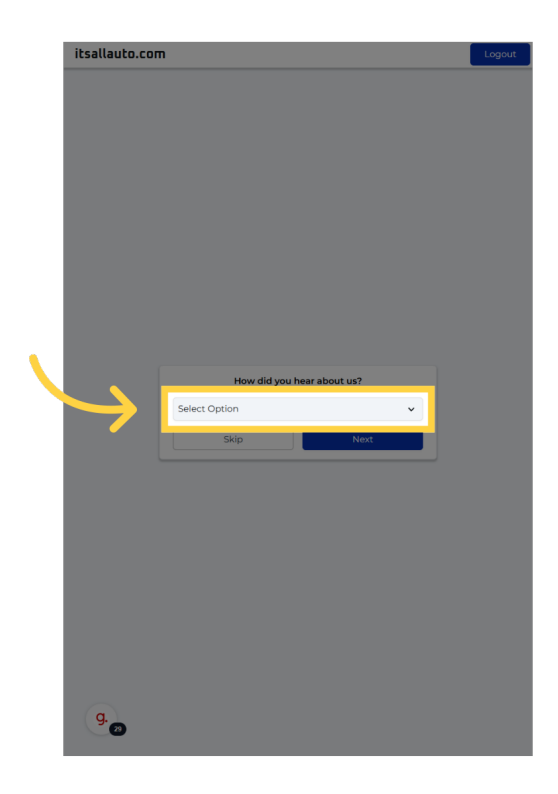

## 04 Click "Referral: Friend/Garage"

Select the Referral Friend/Garage option

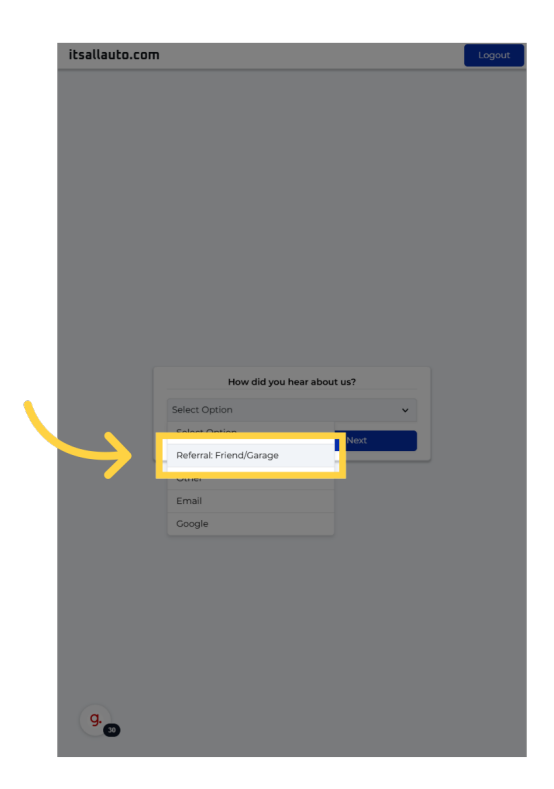

## 05 Click "Who referred you?"

You will need to enter the name of the friend or garage in the text box.

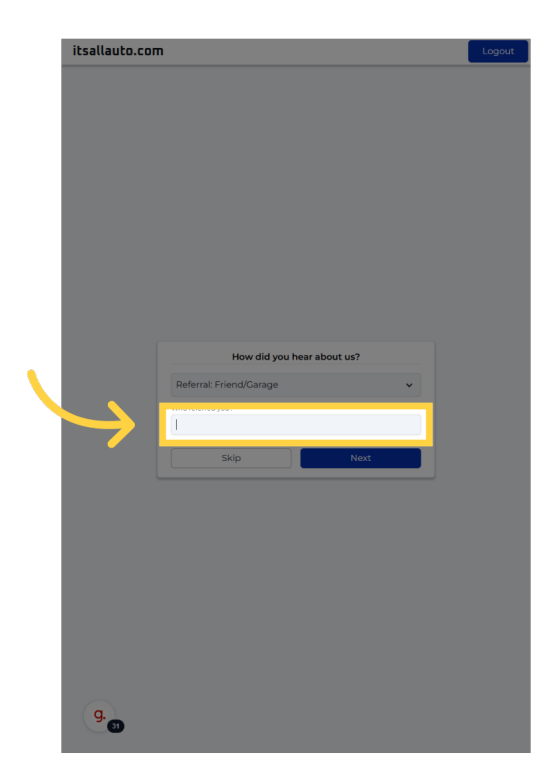

#### 06 Autofill might pop up

When entering the name, an autofill might show up. If the name of the garage you want to enter in is there, you can select it from the menu. Otherwise, continue to enter it manually.

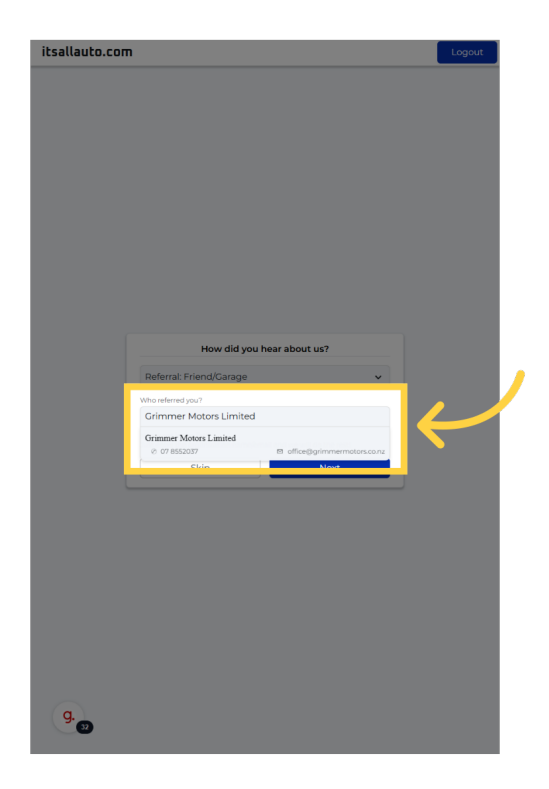

I hope you had an easy time understanding the referral system. Thank you for watching. If you wish to contact us you can email us at admin@itsallauto.com , or phone 07 595 0032 If you know someone who could benefit from our FREE online Warrant of Fitness system, then please let them know about itsallauto.com.

Powered by guidde